# **BIAWARE EXCHANGE**

Amazon: Updating Your Name *Revised 5/17/2024* 

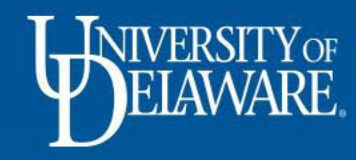

### Amazon: Updating your Name

The Name associated with your Amazon Business account can be updated within the Your Account page of your Amazon Business account.

**Please Note:** This should be **your first and last name** since this is tied to your Amazon Business Account at the university. This should **not** be your department's name, an email address, just a first name, initials, or someone else's name.

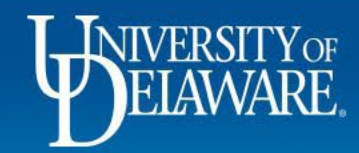

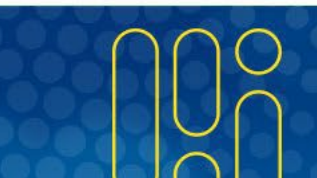

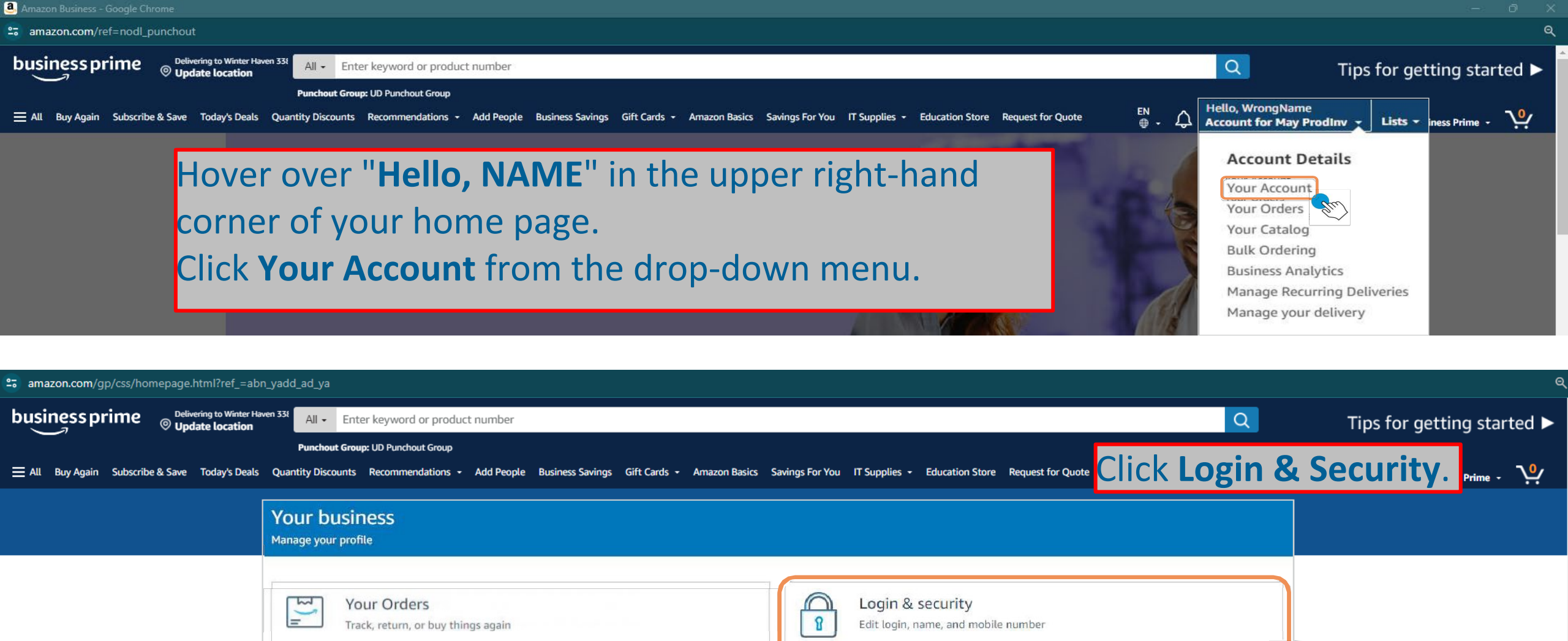

Gift cards

View balance or redeem a card

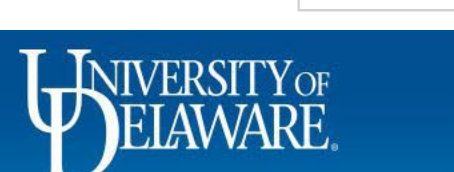

\$

2

Your Payments

Manage payment methods and settings, view balances and offers

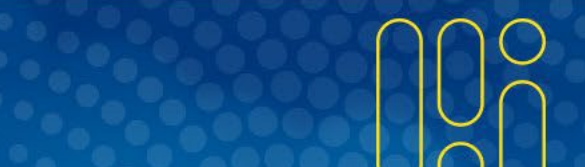

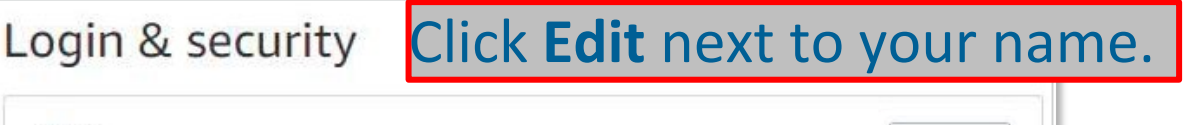

| Name:<br>WrongName                                                                                                    | Edit |
|----------------------------------------------------------------------------------------------------|------|
| Email:<br>solarij+Update@a <mark>m</mark> azon.com                                                                                     | Edit |
| Mobile Phone Number:<br>Why add a mobile number?                                                                                       | Add  |
| Password:                                                                                                    | Edit |
| Two-Step Verification (2SV) Settings:<br>For extra security, require a one-time password at sign-in                                    | Edit |
| Secure Your Account:<br>If you think your Amazon account has been compromised, follow these steps to<br>make your account more secure. | Edit |
|                                                                                                    |      |

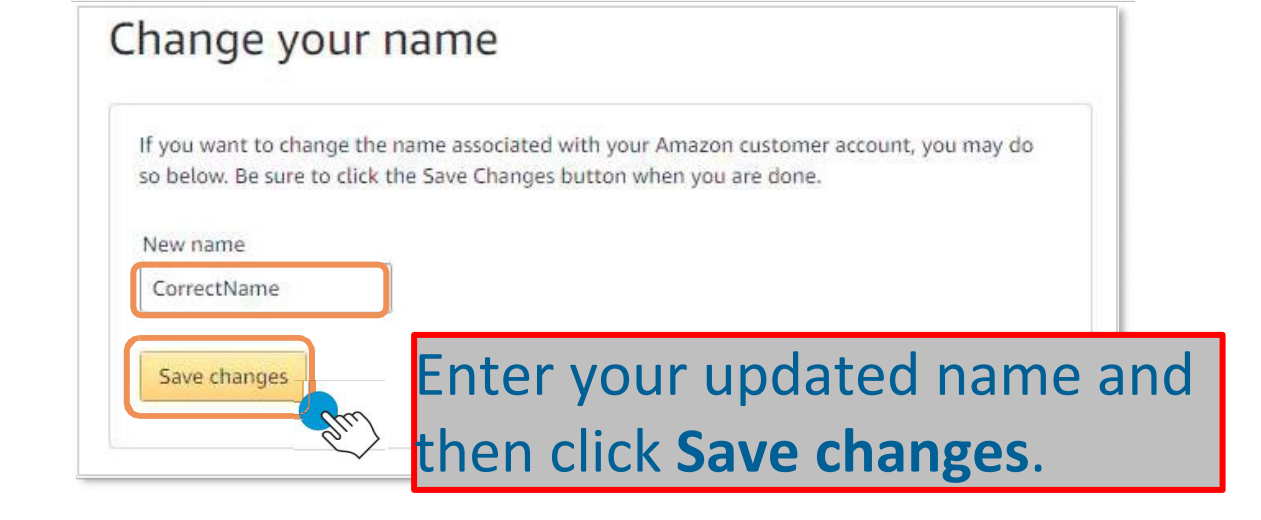

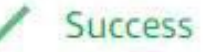

You have successfully modified your account!

## You will see a notification that your name has been successfully updated.

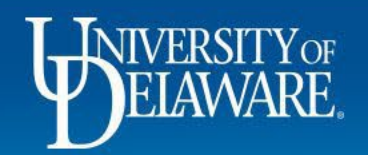

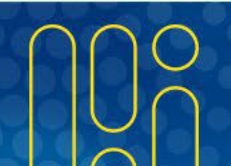

### **Questions:**

• procurement@udel.edu

#### **Resources:**

- Procurement Services Website
- <u>Shopping Using Punch-Out Catalogs</u>
- <u>Shipping to Home Addresses</u>
- Amazon Registration
- <u>Amazon Gift Cards</u>
- <u>Amazon Best Practices & Troubleshooting Tips</u>

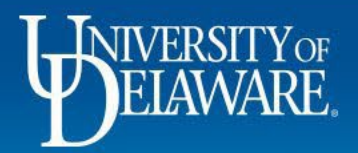